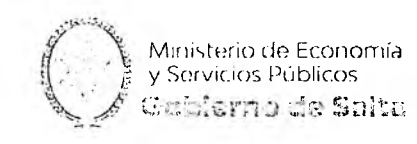

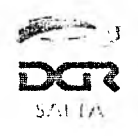

#### ANEXO I

### Instructivo Pagos Red Link

En este documento se realizará una breve descripción de cómo realizar un pago electrónico en línea por medio de la Red Link.

Para ello es necesario ingresar con clave fiscal en el sitio web de la Dirección General de Rentas (<u>www.dgrsalta.gov.ar</u>)

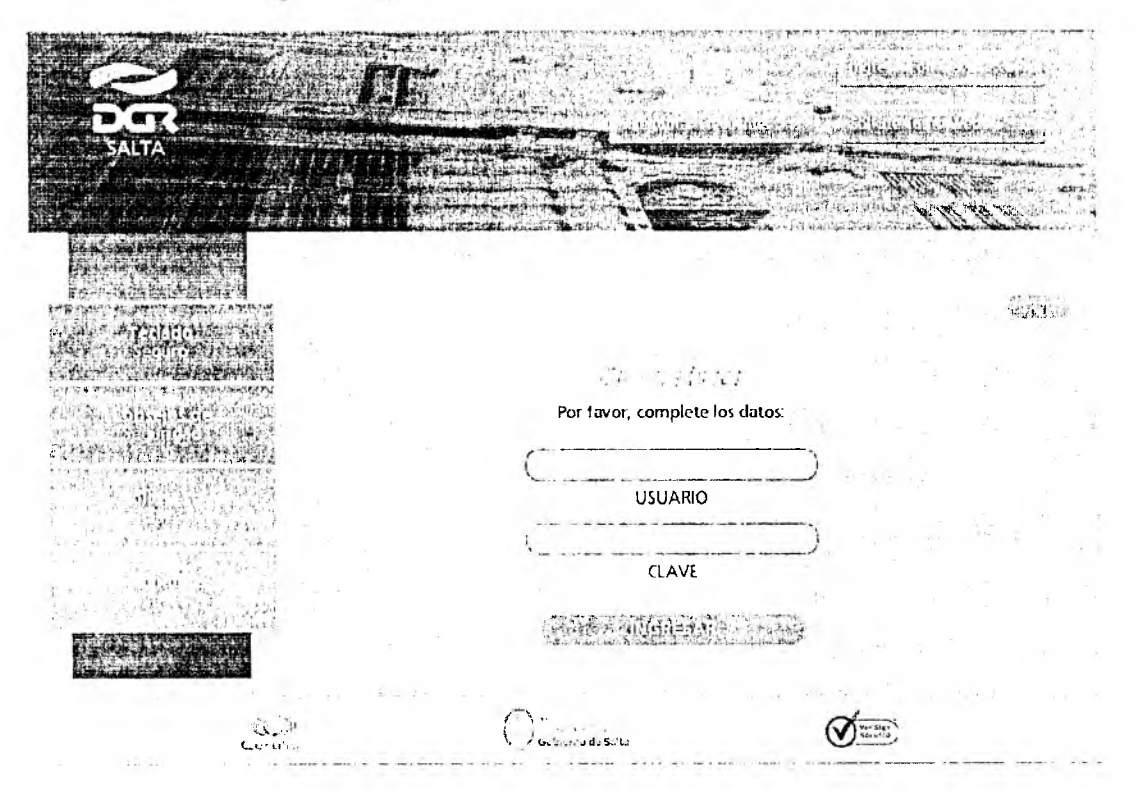

Una vez iniciada la sesión, se debe acceder a la opción "Botón de Pagos"

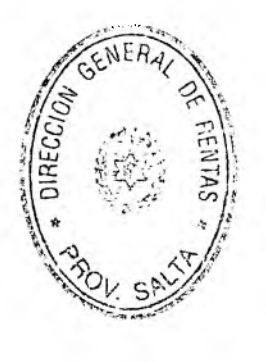

3

Gardifico que la presente as ruple del del original que iongo e la visia.-

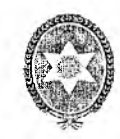

Ministerio de Economía y Servicios Públicos **Gobierno de Salta** 

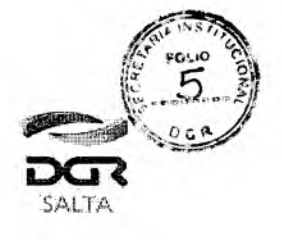

# Continuación RESOLUCIÓN GENERAL N° 1 1 / 2.020

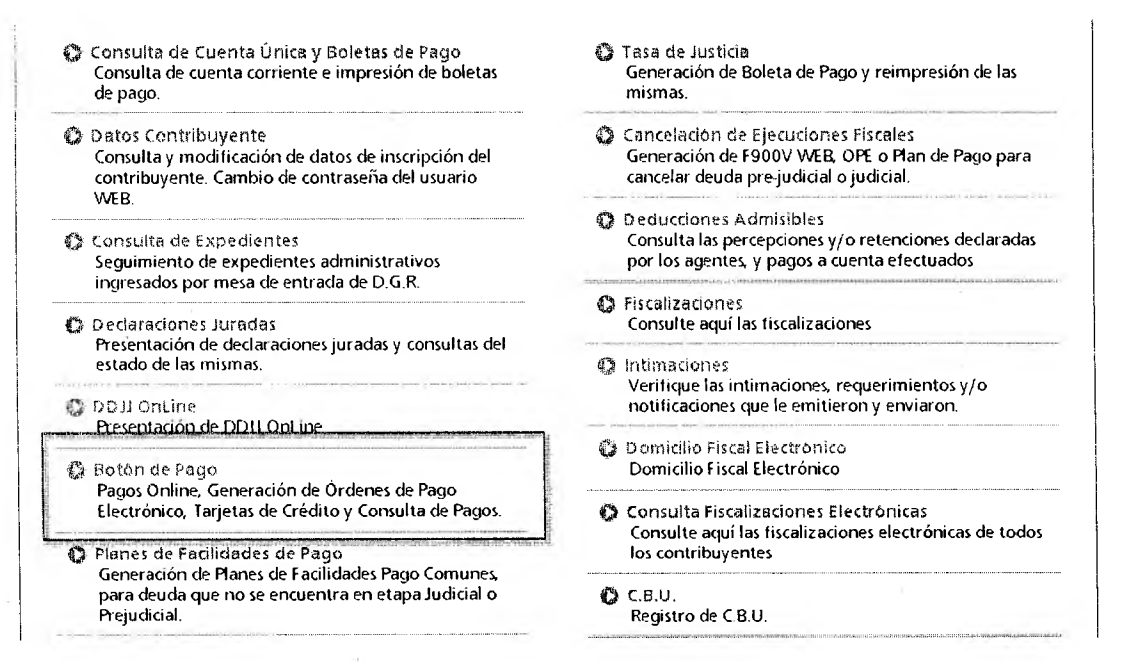

Dentro de las formas de pago seleccionamos la primera y nueva opción de pago. Por esta nueva opción se puede seleccionar en primera instancia la deuda que se desea pagar y luego la forma de pago.

|                                                                                                 | (YOYES)                                                                                                    |
|-------------------------------------------------------------------------------------------------|----------------------------------------------------------------------------------------------------|
| D Pagos desde Cuenta Corriente Unificada<br>Pogovilo Coentas DVISA III interbonking CRABICIONAA |                                                                                                    |
|                                                                                                 |                                                                                                    |
| Orden de Pago Electrónico (OPE) Ley Nro. 8183 💟 interbanking OPE                                |                                                                                                    |
| O Tarjeta de Crèdito Online VISA                                                                |                                                                                                    |
| O Tarjeta de Crédito Online - Ley Nro. 8183 VISA                                                |                                                                                                    |
| Consulta de estado de Transacciones                                                             | and description (see a first second second |
|                                                                                                 | initeskon och sam säällikkin                                                                                                    |
| GENERAL OF del ori                                                                              | co que la presente es copia fi<br>ginal que tengo a la vista,-                                                                                                    |
| HIG BAS TE                                                                                      | LUIS ALBERTO COPA                                                                                                    |

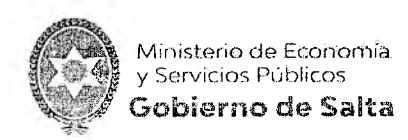

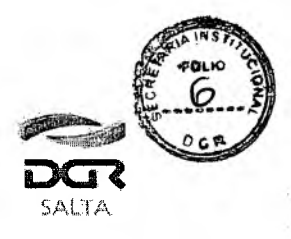

En caso de existir una moratoria vigente, el sistema visualizara una ventana para que el contribuyente elija si desea recuperar los periodos teniendo en cuenta los beneficios de la moratoria que se encuentra vigente o bien recuperar los periodos normalmente sin ningún beneficio. Si desea elegir recuperar los periodos con beneficios de la moratoria, se recuperarán solo los periodos incluidos dentro de dicha moratoria con respectivo beneficio. Si desea elegir recuperar los periodos normalmente, se recuperan todos los periodos sin beneficio alguno.

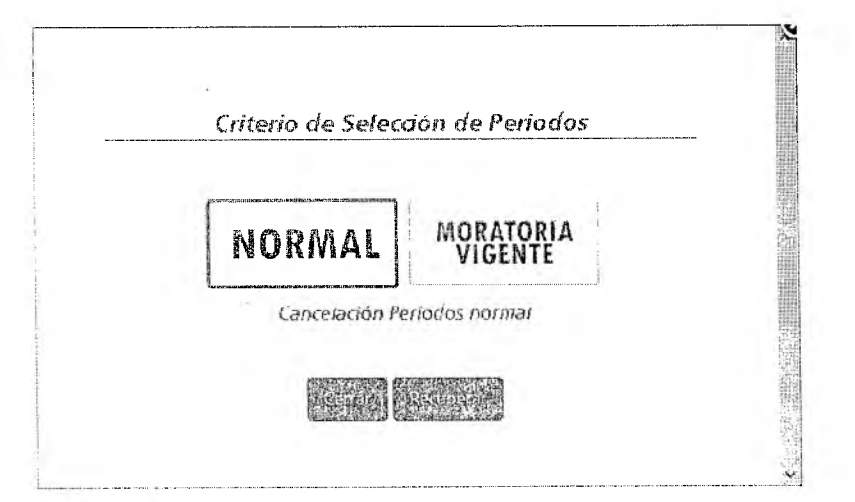

En caso de no existir una moratoria vigente, el sistema recuperara todos los periodos de los diferentes impuestos normalmente.

Luego de ingresar a dicha opción, se desplegará un resumen de la cuenta corriente del contribuyente que refleja el estado de la deuda en los diferentes impuestos en los cuales se encuentra inscripto el mismo.

Allí se elegirán los vencimientos que aún no se encuentran regularizados y que el contribuyente desee pagar. Cabe destacar que solo se pueden incluir en un mismo pago vencimientos que sean de un solo impuesto, es decir, el pago a realizar NO puede incluir vencimientos de diferentes impuestos.

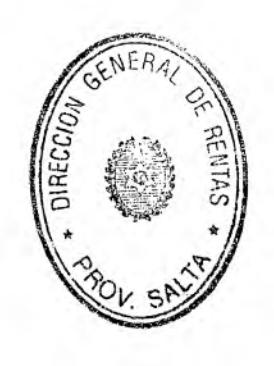

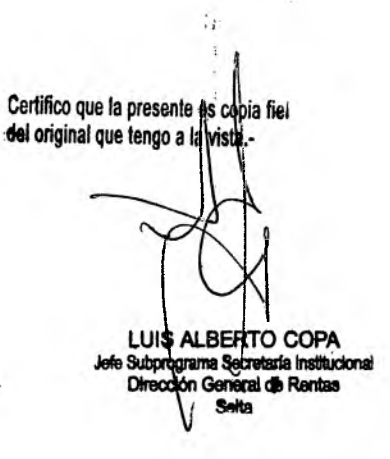

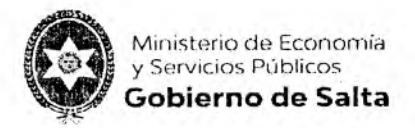

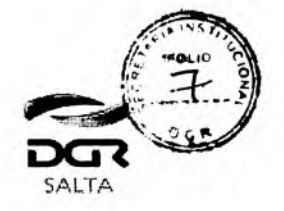

Continuación RESOLUCIÓN GENERAL Nº 11/2.020

|    |                           |                          |                         |                      |                      |                  |                                               |             |                     |                  |             | VOLVER |
|----|---------------------------|--------------------------|-------------------------|----------------------|----------------------|------------------|-----------------------------------------------|-------------|---------------------|------------------|-------------|--------|
|    |                           | Seleccione<br>Pi<br>20/0 | : la Fecha de<br>890    | 1                    |                      |                  |                                               |             |                     |                  |             | -      |
|    |                           |                          | impi                    | uesto/20             | nvepto.              | nin birnin iş    | lata di Antonia<br>General Interne<br>General |             | Total (             | Deudá Imp        | uest o      |        |
| 徽  | a (                       |                          | Activida<br>Agent       | ades Eco<br>le de Re | onómicas<br>atención |                  |                                               |             |                     |                  |             | 6.40   |
|    | Impliano                  | Conapto                  | Identificación          | Terisdo<br>Harisdo   | Vendmente            | Dauda<br>Ortrana | Beach<br>Actual                               | Interester. | Oroda<br>Actuoleado | Enado            | info        |        |
| t  | Activitades<br>Econòmicas | Agente de<br>Reiención   | CUIT 20-<br>23749559-5  | 12/2018              | 16/01/2019           | 0.00             | 000                                           | 0.00        | 000                 | Sin<br>presentar |             |        |
| 2  | Actividades<br>Economicas | Agente de<br>Retención   | CUIT: 20-<br>23749559-5 | 11/2019              | 19/12/2019           | 0.00             | 0.00                                          | 0.00        | 0.03                | Sin<br>presentar |             |        |
| 3  | Actividades<br>Económicas | Agente de<br>Retención   | CUIT: 20-<br>23749559 5 | 10/2019              | 16/11/2010           | 0.03             | 0.00                                          | 0.00        | 0.00                | Sin<br>presentar |             |        |
| 4  | Actividades<br>Económicas | Agente de<br>Retención   | CUIT: 20-<br>23749559-5 | 9¥2018               | 17/10/2019           | 0.00             | 0.00                                          | 0.00        | 0.00                | Sin<br>presentar | <b>C</b> ON |        |
| 21 | Actividades               | Agente de                | CUIT: 20-               | 8/2018               | 18/09/2018           | 4.07             | 4.07                                          | 2.33        | 6.40                | Impago           |             |        |

Una vez seleccionado el/los vencimientos que se desean pagar, nos dirigimos al botón "Pagar" ubicado al final de página.

| (1) Clark Science Property of Control of Science Science Sc | an an an an an an an an an an an an an a | Importe Total A Paga                     | S (6 an 6.4 contracting of the |
|----------------------------------------------------------------------------------------------------|------------------------------------------|------------------------------------------|--------------------------------|
|                                                                                                    | PAGAR                                    | importe rotar A raga                     |                                |
|                                                                                                    |                                          |                                          |                                |
|                                                                                                    |                                          |                                          |                                |
|                                                                                                    |                                          |                                          |                                |
| or the second to shall a second to be                                                                                                    |                                          | an an an an an an an an an an an an an a |                                |
| 62                                                                                                    | CALCONTEND DE A PROVINCIA E              | IF SALTA                                 | (Arrest)                       |

Al hacer clic en este botón, se desplegará una nueva ventana pop-up donde visualizaremos las diferentes formas de pagos para regularizar el vencimiento. En este caso, elegiremos la forma de pago electrónica "Link" y luego pulsaremos el botón "Generar Pago Link"

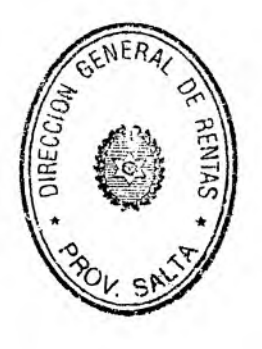

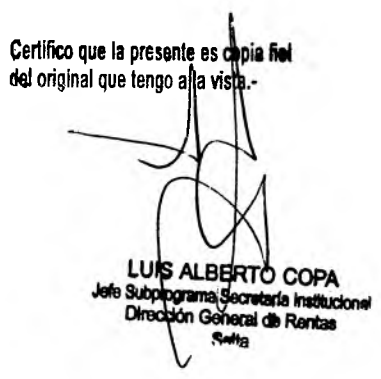

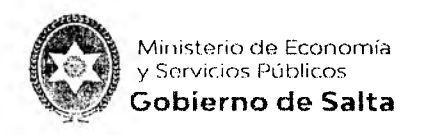

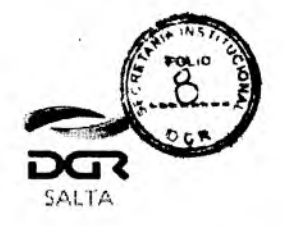

|      | Pagar con Tarje                              | eta de Crédito:                                       |
|------|----------------------------------------------|-------------------------------------------------------|
|      | VISA                                         | matteriara                                            |
| P    | agar por otro Medio<br>Se debe seleccionar i | e <b>Electrónico de Pago</b> .<br>Ina entidad de pago |
|      | 8                                            | EPago MinCuentas                                      |
| - 22 | <b>U</b> interbanking                        | OPE                                                   |
|      | Fecha de Pago (                              | 30/04/2020                                            |
|      | w Cancelan                                   |                                                       |
|      |                                              |                                                       |

Una vez pulsado este botón, el sistema nos mostrara una ventana con el/los vencimientos elegidos para confirmar la generación del volante electrónico de pago Link.

| Topporte S Pegar                                                                                                    |
|----------------------------------------------------------------------------------------------------|
| Apporte S Pagar                                                                                                    |
| 输出进行输出 利益 (1) 计正确 的复数医学用面积 使过度的 医治疗学习 化化学 经推销通知 网络加拉特斯斯特尔 (2) 作为,这个人们也是有些不可能的,这个人们,不是不                                                                                                    |
| 640.64                                                                                                    |
|                                                                                                    |
|                                                                                                    |
|                                                                                                    |
| The second second secon |

Al hacer clic en el botón "Generar Volante Electrónico de Pago Link" el sistema realizara el alta de deuda para poder llevar a cabo el pago por alguno de los canales habilitados por Red Link.

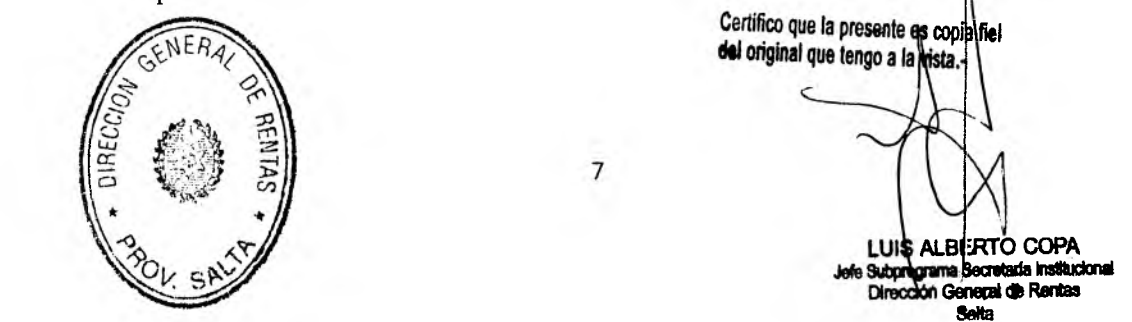

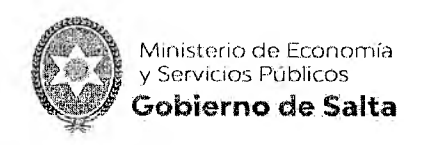

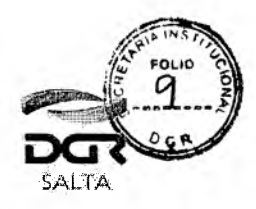

Continuación RESOLUCIÓN GENERAL Nº 11/2.020

|                                  |                                           | <b>WOLVER</b> : |
|----------------------------------|-------------------------------------------|-----------------|
| — Código para Pago Electrónico — |                                           |                 |
|                                  | 33503952479858                            |                 |
| Par                              | a pagos por INTERNET haga dic aqui 🎒 DOOO |                 |
|                                  | F-3                                       |                 |
|                                  |                                           |                 |

Cabe destacar que la deuda se vence en el día de la fecha en que se generó a las 23:59 hs., es decir que se debe pagar el mismo día ya que al día siguiente no podrá ser visualizada en los canales de pago.

Presionando el botón "Imprimir" se puede obtener un comprobante con la deuda generada recientemente.

| <b>DGR</b><br>SALTA                                   | ACUSE DE<br>PAGO -                             | E BOTON DI<br>RED LINK | E 🚱                                 | inistelio de Economía<br>Servidos Públicos<br>obierno de Salta |
|-------------------------------------------------------|------------------------------------------------|------------------------|-------------------------------------|----------------------------------------------------------------|
| Contribuyente: CC<br>C.U.I.T.: 20123456               | DNTRIBUYENTE DE P<br>3781                      | RUEBA SIPOT WEB        | 1                                   |                                                                |
| Nico Operación: 2                                     | 4                                              |                        | Impuesto / Concepto:                | 7                                                              |
| nard. Operacion. 2                                    |                                                |                        | impassion esisepte.                 |                                                                |
| Cod. Pago Electrón<br>Fecha de Operación              | n: 10/06/2020                                  | 1                      | Activ. Economica:                   | s - Declaración Jurada Mensual                                 |
| Cod. Pago Electrón<br>Fecha de Operación<br>Identific | <br>iico: 2012345578<br>n: 10/06/2020<br>ación | 1<br>Vencimiento       | Activ. Economica:<br>Monto Adeudado | s - Declaración Jurada Mensual<br>Monto a Paga                 |

A través del logo "PAGAR" se puede ingresar al canal de pago online para realizar el pago electrónico o bien ingresar al sitio oficial de Red Link (<u>www.redlink.com.ar/</u>)

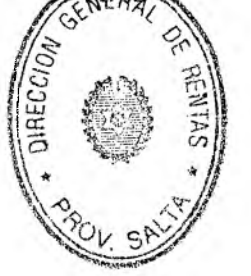

Certifico que la presente es copia fier del original que tengo a LUIS RPS rai de Rontas

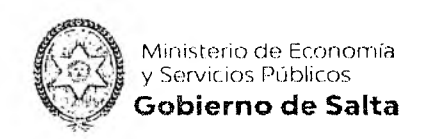

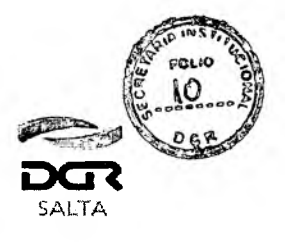

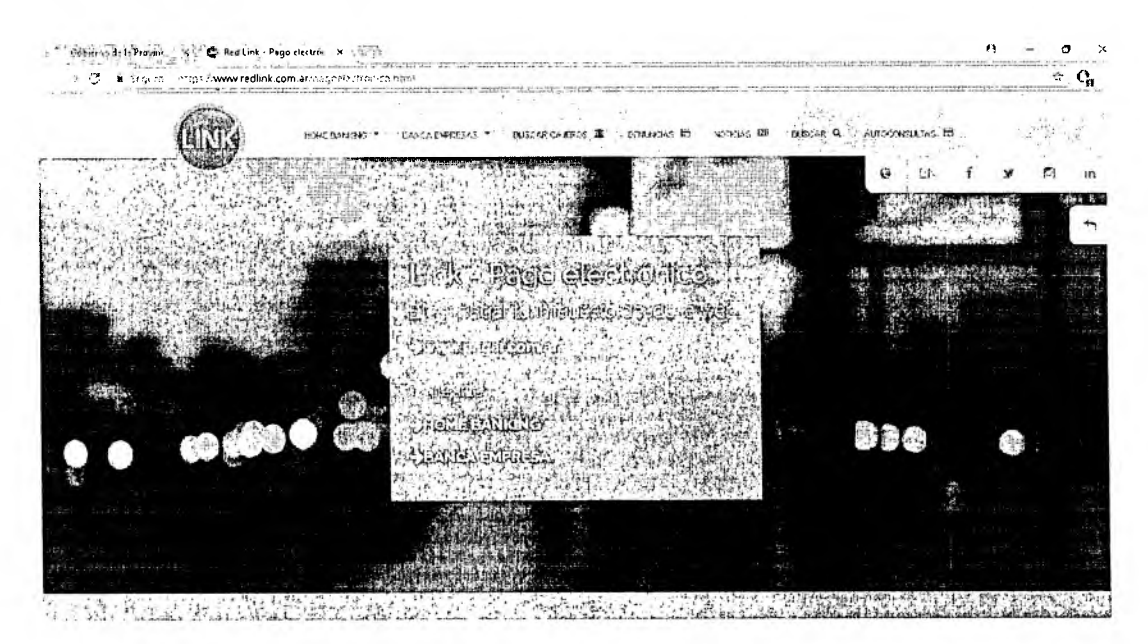

Haciendo clic en la opción "Home Banking" y eligiendo al banco al que pertenece pueda dirigirse al inicio de sesión en Home Banking.

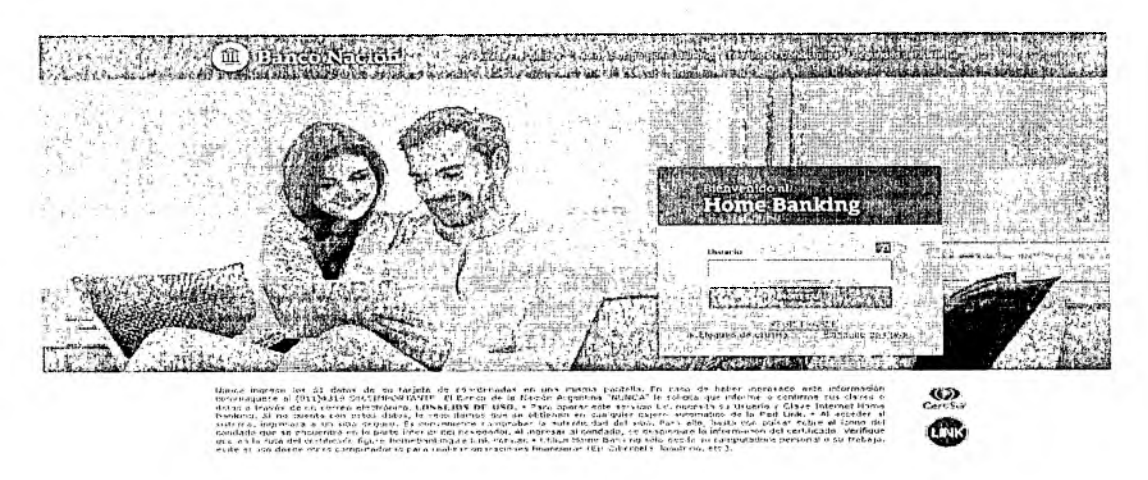

Una vez iniciada la sesión debe dirigirse a la opción de "Pagos" y adherir el servicio por primera vez. Para ello debe elegir la solapa "Hacer pago por primera vez" y seleccionar el ente "Salta – Dirección General de Rentas" e ingresar el Código de Pago Electrónico (CPE) informado en la Solicitud de Pago Link emitida desde el Portal WEB DGR. En este caso el CPE será el CUIT del contribuyente. Probablemente, al estar adhiriendo un servicio por primera vez el sistema solicita un token, la cual puede obtener desde la aplicación del banco al que pertenece.

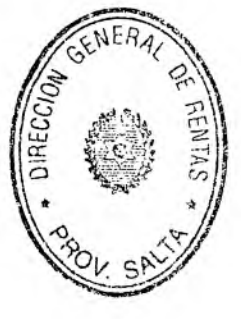

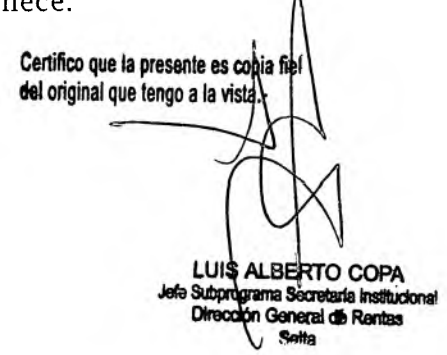

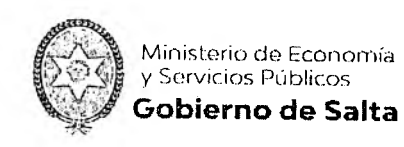

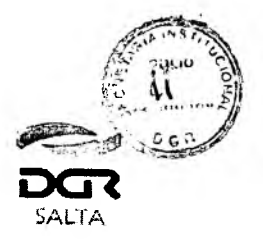

| Adhesión de nuevo servicio                                                                                      | 😣 <u>cerrar</u> |
|----------------------------------------------------------------------------------------------------|-----------------|
| Ente:Salta- Direccion General de Rentas                                                                         |                 |
| Utuario:                                                                                                    |                 |
| ¿Está seguro que desea adherir el servicio ingresado?<br>Ingrese en la app Banco Nacion y genere su clave Token |                 |
| Ingrese su clave:                                                                                               |                 |

Una vez ingresado la clave Token y aceptado, la página mostrara la deuda generada desde el Portal WEB DGR. Al aceptar esta nueva ventana se procederá a realizar el pago.

Servicios o Impuestos seleccionados 1 Salta- Direccion General de Rentas \$554.06 A debitarse de: Caja de Ahorro en Pesos Cod. Pago Elect.: Concepto: AAEE DJ MENS Monto Total a abonar: Pesos: \$554.06 正元 Está seguro que desca realizar los siguientes pagos? Cancelar Clave de Home Banking I

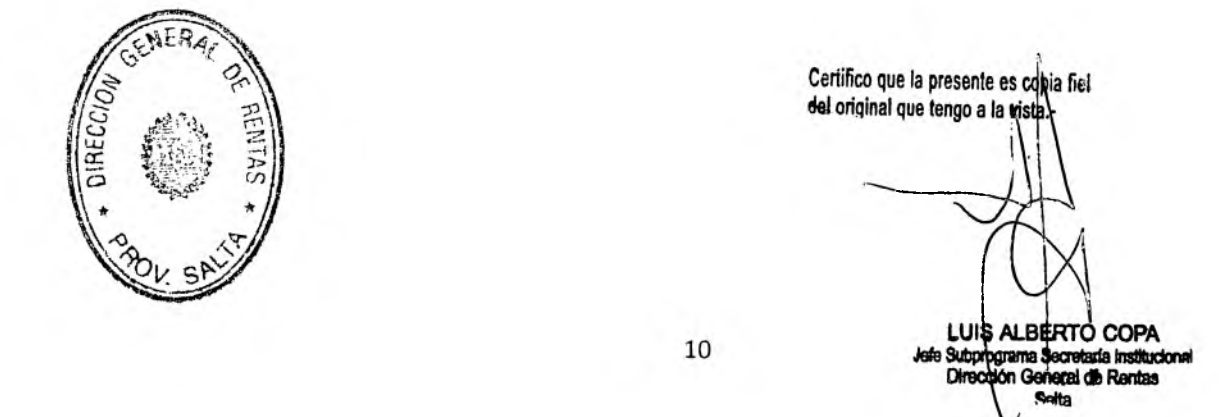

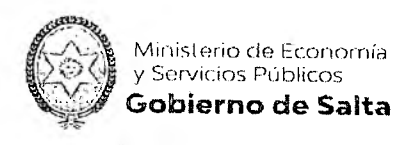

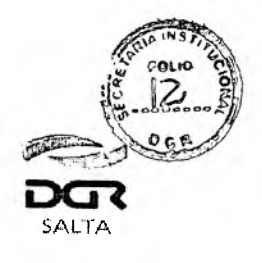

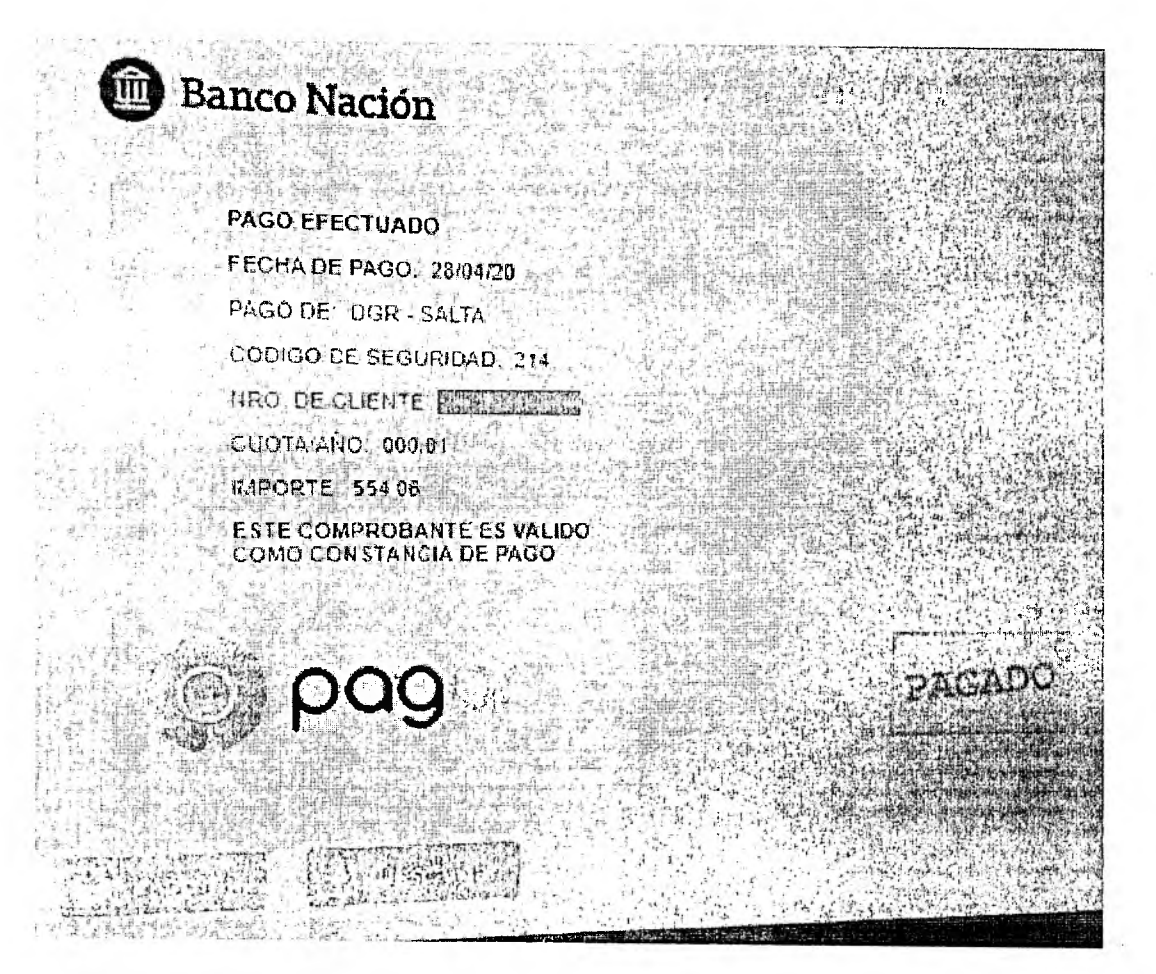

Luego de realizado el pago se puede proceder a Imprimir o Descargar el respectivo comprobante de pago.

En caso de que el servicio ya se encuentre adherido, debe dirigirse a la opción de "Pagos" y elegir la solapa "**Seleccionar de la agenda de Pagos**". En dicha solapa se mostrarán las solicitudes de pago generadas desde el Portal WEB, solo resta seleccionarlas (en caso de que sea más de una) y hacer clic en el botón "Confirmar y realizar pago/s".

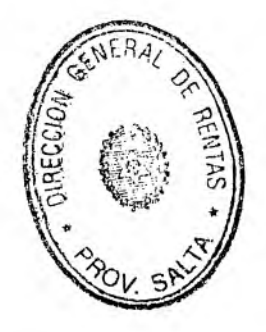

Certifico que la presente es copia fiel del original que tengo a la vista.-JIS ALBERTO COPA programa S createrie institucione ton General de Rentro

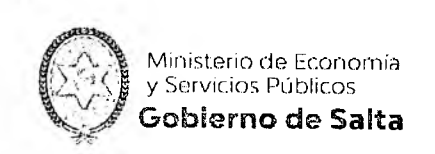

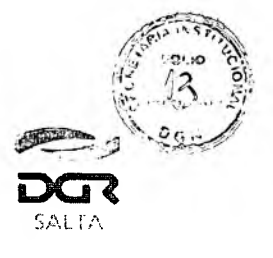

Continuación RESOLUCIÓN GENERAL Nº 11/2.020

| the of Jacob put                                                                                                | ulmeta yez Ebaste | é.<br>Entreseté                                                 | ед женра<br>Мала Бай    |                                               |                              |               |
|----------------------------------------------------------------------------------------------------|-------------------|-----------------------------------------------------------------|-------------------------|-----------------------------------------------|------------------------------|---------------|
| tuquesa                                                                                                    | ilsuario.         | Pagar                                                           | Pro l'attent et a       | A                                             | Nocite Venu                  | Cucia/Arin    |
| 15F - + 6, %2                                                                                                   | 20176-54          | 98.65                                                           | 1691                    |                                               |                              |               |
|                                                                                                    |                   |                                                                 |                         |                                               | P                            | -54-13-1<br>1 |
|                                                                                                    |                   | al s al pinare souch                                            | ст. <b>су</b><br>ан тэм |                                               | ann fr<br>Airtí<br>Lann a ff |               |
| and a state of the second state of the second state of the second state of the second state of the second state |                   | ۲۰ - ۲۰ - ۲۰<br>۱۹۰۰ - ۲۰۹۰ - ۲۰۹۰<br>۱۹۱۰ - ۲۰۹۰ - ۲۰۹۰ - ۲۰۹۰ |                         | ruse y se<br>Frank State<br>State State State | d                            |               |

Una vez realizado el pago se puede ingresar nuevamente al Portal WEB DGR para saber si el mismo se realizó correctamente. Esta consulta se puede verificar desde el servicio en línea "Botón de Pago > Consulta de Estado de Transacciones".

|                                                                                                    | VOLVER                     |
|----------------------------------------------------------------------------------------------------|----------------------------|
| D Pagos desde Cuenta Corriente Unificada                                                                                                    |                            |
|                                                                                                    |                            |
| © Orden de Pago Electrónico (OPE) 😳 interbanking 💿 🖻                                                                                                    |                            |
| Orden de Paga Electrónico (OPE) Ley Nro. 6183 Dinterbanking                                                                                                    |                            |
| D Tarjeta de Crédito Online VISA                                                                                                    |                            |
| Tarjeta de Credito Online - Ley Nro 8183 VISA                                                                                                    | and and and the set of the |
| Consulta de estado de Transacciones                                                                                                    |                            |
| the state of the second second s |                            |
|                                                                                                    |                            |

Los pagos realizados por medio de la Red Link figuraran con la descripción LINK-CPE y el código de pago correspondiente.

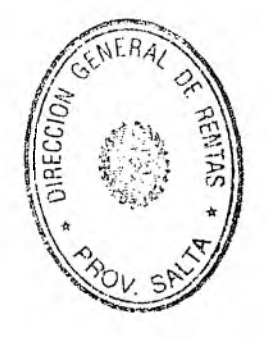

Certifico que la presente es copia fiel del original que tengo a la vista LUIS ALBERTO COPA programa Secretaria Institud ción General de Rentas Ha

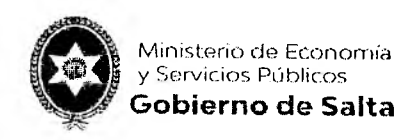

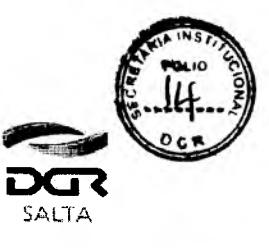

# Continuación RESOLUCIÓN GENERAL Nº 11/2.020

# Consulta de Pago Electrónico

| car por:                    |                    | Todas                |                                      |                |          | VOI                     |
|-----------------------------|--------------------|----------------------|--------------------------------------|----------------|----------|-------------------------|
|                             |                    |                      |                                      |                |          | BUSCAR                  |
| N <sup>2</sup><br>Operación | Fecha<br>Operación | C.B.U. / Medio Pago  | Impuesto                             | Monto<br>Total | Estado   | Estado<br>Transacciones |
| 43                          | 06/05/2020         | LINK-CPE 20241425223 | Activ Economicas/Agente<br>Retencion | \$ 20000,00    | Aceptada | ENVIADA                 |
| 42.,<br>*******             | 06/05/2020         | LINK CPI 20241425223 | Activ Economicas/Agente              | \$ 200000,00   | Aceptada | SNVIADA                 |

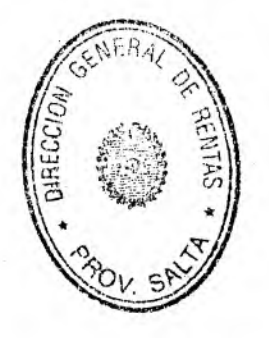

Certifico que la presente es coria fiel del original que tengo a la vista LUIS ALBERTO COPA Subplograma Secretaria Institucional Dire dh General de Rentae ite:

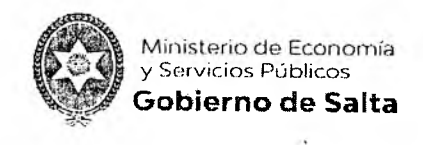

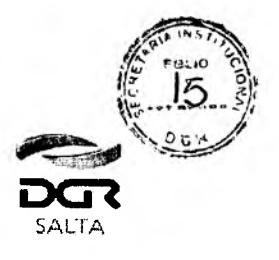

Continuación RESOLUCIÓN GENERAL Nº 11/2.020

# ANEXO II

# Instructivo Pago Mis Cuentas Online

En este documento se realizará una breve descripción de cómo realizar un pago electrónico en línea por medio de Pago Mis Cuentas Online.

Para ello es necesario ingresar con clave fiscal en el sitio web de la Dirección General de Rentas (<u>www.dgrsalta.gov.ar</u>)

Aclaración: en caso de tratarse de Persona Jurídicas, para la utilización de este servicio, deberán solicitar el alta o habilitación de la Banca Empresa con su respectivo banco.

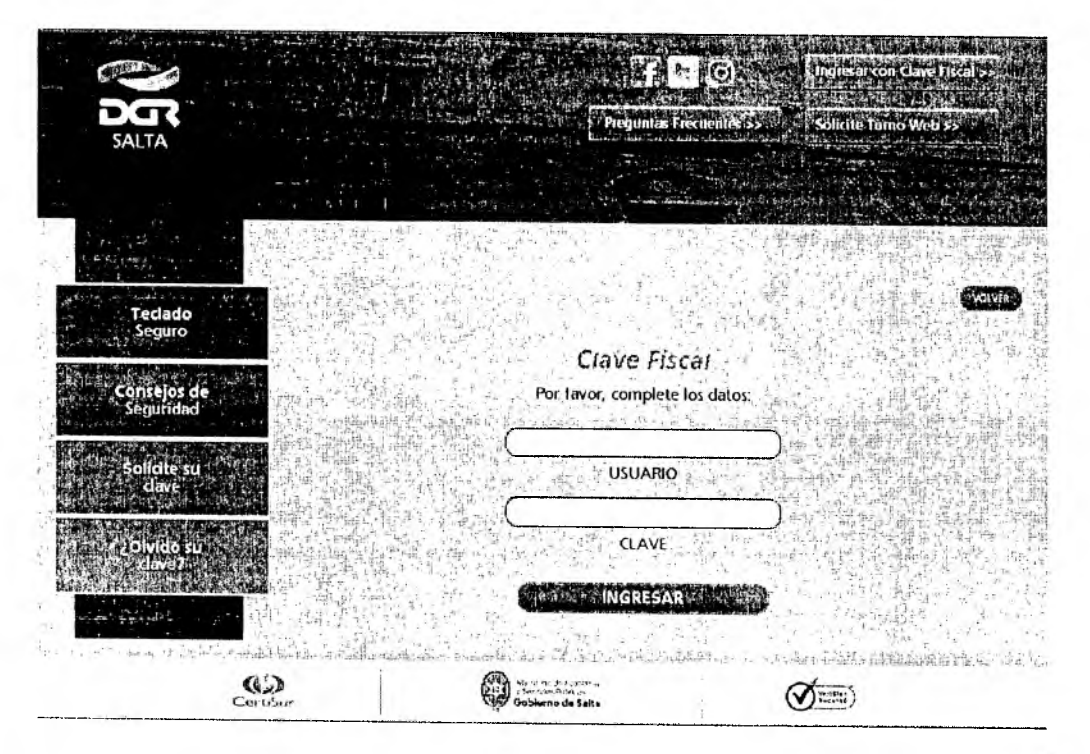

Una vez iniciada la sesión, se debe acceder a la opción "Botón de Pagos"

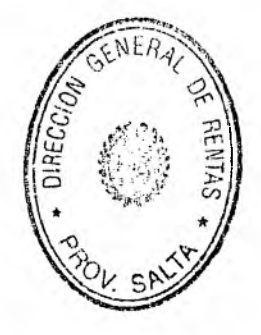

Certifico que la presente es conja fiel del original que tengo a la vista UIS AL BERTO COPA ana instituciona a Sorr General de Rentas

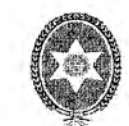

Ministerio de Economía y Servicios Públicos **Gobierno de Salta** 

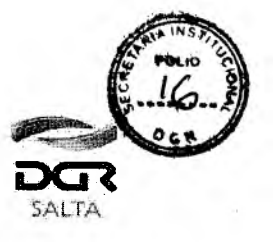

#### Continuación RESOLUCIÓN GENERAL Nº 11/2.020

- Consulta de Cuenta Única y Boletas de Pago Consulta de cuenta corriente e impresión de boletas de pago.
- Datos Contribuyente Consulta y modificación de datos de inscripción del contribuyente. Cambio de contraseña del usuario WEB.
- Consulta de Expedientes Seguimiento de expedientes administrativos ingresados por mesa de entrada de D.G.R.
- Declaraciones Juradas Presentación de declaraciones juradas y consultas del estado de las mismas.
- O DDU OnLine
- Presentación de DDII Online
- Pagos Online, Generación de Órdenes de Pago Electrónico, Tarjetas de Crédito y Consulta de Pagos. Planes de Facilidades de Pago Generación de Planes de Facilidades Pago Comunes, para deuda que no se encuentra en etapa Judicial o Prejudicial.
- Generación de Boleta de Pago y reimpresión de las mismas 🗘 Cancelación de Ejecuciones Fiscales Generación de F900V WEB, OPE o Plan de Pago para cancelar deuda pre-judicial o judicial. O Deducciones Admisibles Consulta las percepciones y/o retenciones declaradas por los agentes, y pagos a cuenta efectuados Piscalizaciones Consulte aquí las fiscalizaciones Intimaciones Verifique las intimaciones, requerimientos y/o notificaciones que le emitieron y enviaron. 🚯 Domicilio Fiscal Electrónico Domicilio Fiscal Electrónico O Consulta Piscalizaciones Electrónicas Consulte aquí las fiscalizaciones electrónicas de todos los contribuyentes C.B.U. Registro de C.B.U.

Dentro de las formas de pago seleccionamos la primera y nueva opción de pago. Por esta nueva opción se puede seleccionar en primera instancia la deuda que se desea pagar y luego la forma de pago.

🕼 Tasa de Justicia

Medios de Pago Electrónico Pagos desde Cuenta Corriente Unificada OPR Pago Mi Cuentas (Ch VISA C) interbanking ope O Orden de Pago Electrónico (OPE) D interbanking TRADICIONAL Orden de Pago Electronico (OPE) Ley Nro. 8183 🌄 interbanking OPE TRADICIONAL O Tarjeta de Crédito Online VISA O Tarjeta de Crédito Online - Ley Nro. 8183 VISA 🗘 Consulta de estado de Transacciones Distantis de la contraction de la contraction 60 Virthan) C .... Certifico que la presente es oppia del original que tengo a la vis 15 IS ALBERTO COPA ograma Secretaria Institucional ión General de Rentas Sa Ma

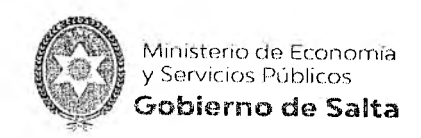

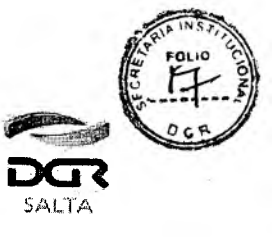

En caso de existir una moratoria vigente, el sistema visualizara una ventana para que el contribuyente elija si desea recuperar los periodos teniendo en cuenta los beneficios de la moratoria que se encuentra vigente o bien recuperar los periodos normalmente sin ningún beneficio. Si desea elegir recuperar los periodos con beneficios de la moratoria, se recuperarán solo los periodos incluidos dentro de dicha moratoria con respectivo beneficio. Si desea elegir recuperar los periodos normalmente, se recuperan todos los periodos sin beneficio alguno.

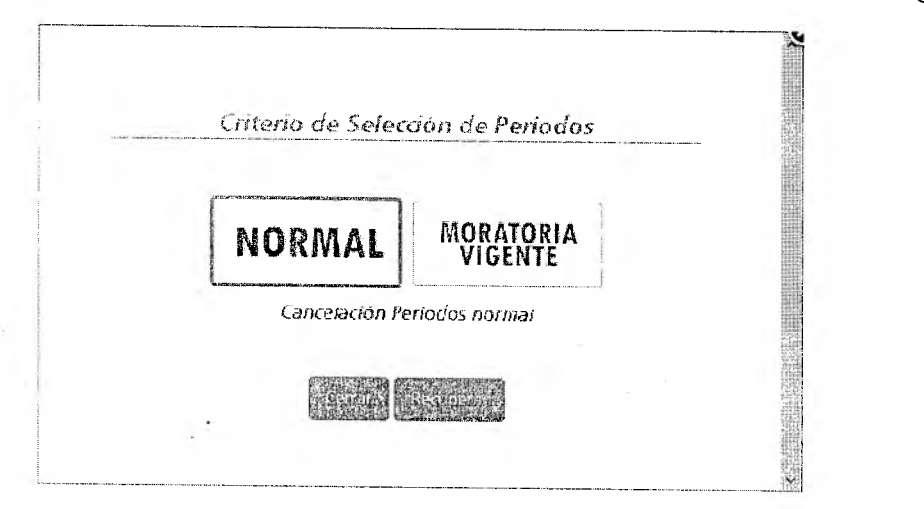

En caso de no existir una moratoria vigente, el sistema recuperara todos los periodos de los diferentes impuestos normalmente.

Luego de ingresar a dicha opción, se desplegará un resumen de la cuenta corriente del contribuyente que refleja el estado de la deuda en los diferentes impuestos en los cuales se encuentra inscripto el mismo.

Allí se elegirán los vencimientos que aún no se encuentran regularizados y que el contribuyente desee pagar. Cabe destacar que solo se pueden incluir en un mismo pago vencimientos que sean de un solo impuesto, es decir, el pago a realizar NO puede incluir vencimientos de diferentes impuestos.

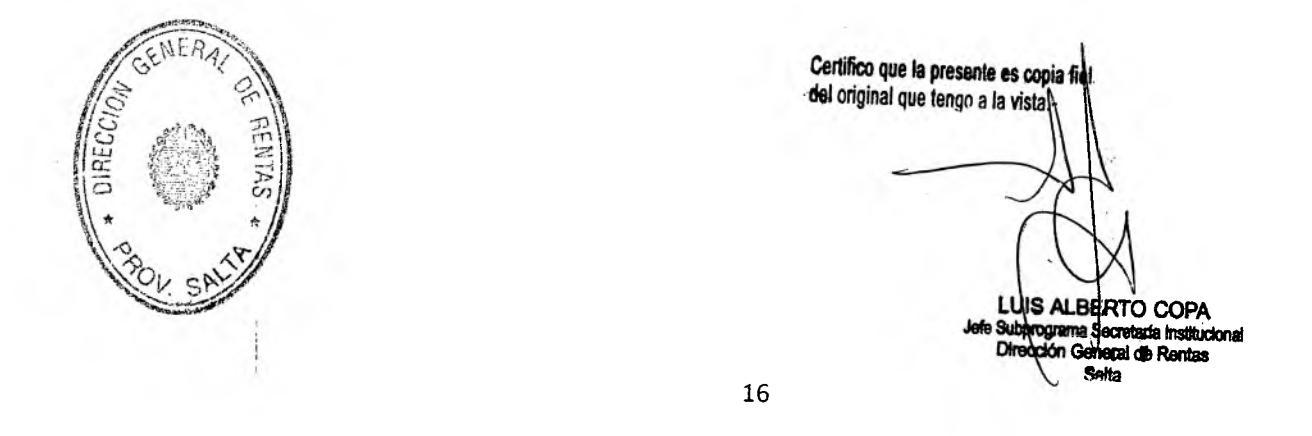

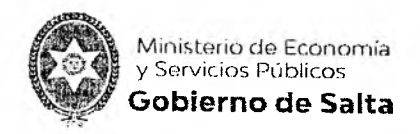

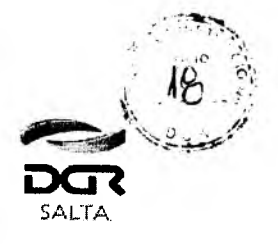

Continuación RESOLUCIÓN GENERAL Nº 11/2.020

|        |                                                                                                    |                                                                                                    |                                                                                                    |                                                                                                    |                                                                    |                                                    |                                          |                                | 0- <del>4</del>                                   |                                                                                        |                      |           |
|--------|----------------------------------------------------------------------------------------------------|----------------------------------------------------------------------------------------------------|----------------------------------------------------------------------------------------------------|----------------------------------------------------------------------------------------------------|--------------------------------------------------------------------|----------------------------------------------------|------------------------------------------|--------------------------------|---------------------------------------------------|----------------------------------------------------------------------------------------|----------------------|-----------|
|        |                                                                                                    |                                                                                                    |                                                                                                    |                                                                                                    |                                                                    |                                                    |                                          |                                | tale .                                            | الم الدو                                                                               | 1.2.24               | VOLVER    |
|        | 1919, 11 M. 191                                                                                                    |                                                                                                    |                                                                                                    |                                                                                                    |                                                                    |                                                    |                                          |                                |                                                   |                                                                                        |                      |           |
| 1      | Contraction in the                                                                                                    | Seleccion                                                                                                    | e la Fecha de                                                                                                    |                                                                                                    |                                                                    |                                                    |                                          |                                |                                                   |                                                                                        |                      |           |
| 14.    | ANNA LAST.                                                                                                    | P                                                                                                    | ago                                                                                                    | dia.                                                                                                    |                                                                    |                                                    |                                          |                                |                                                   |                                                                                        |                      |           |
| 1948   | 20 4 H 10 10 10 10                                                                                                    | 20/0                                                                                                    | 54/2020                                                                                                    | Per                                                                                                    |                                                                    |                                                    |                                          |                                |                                                   |                                                                                        |                      |           |
|        |                                                                                                    |                                                                                                    | diam'r gwynawy                                                                                                    | 40.2                                                                                                    |                                                                    |                                                    |                                          |                                |                                                   |                                                                                        |                      |           |
| 11 190 | 1000000 000 000 000 000 000 000 000 000                                                                                                    | NAME OF OCCUPANT OF OWNER                                                                                                    |                                                                                                    | NETHORY CONTR                                                                                                    | 1987 (A. 1999)                                                     | S                                                  | Se the las                               | T. Constitutes                 |                                                   | 15. 他和马马马                                                                              | ile nd di.           | d a weige |
|        | O. MAR HEAR                                                                                                    |                                                                                                    | a iz in ing                                                                                                    | suesto/Co                                                                                                    | nicen H o                                                          |                                                    | 1. S. 14                                 | in Cab                         | THAI                                              | Deud ar Imr                                                                            | outest of            |           |
|        | And services in the service of the service of the s | No. of Concession, Name of Concession, Name of Street, Street, |                                                                                                    | AND PARTY OF THE PARTY OF THE P |                                                                    | See survey                                         | CALKSON AND S                            |                                | STANSON .                                         | BICE BAS                                                                               |                      |           |
|        |                                                                                                    |                                                                                                    |                                                                                                    |                                                                                                    |                                                                    |                                                    |                                          |                                |                                                   |                                                                                        |                      |           |
|        | 1. 1                                                                                                    | JL SANGA NA                                                                                                    | Activid                                                                                                    | ades Eco                                                                                                    | nomicas                                                            |                                                    | e de terre                               | - Least                        |                                                   |                                                                                        | all the              | 6 44      |
|        |                                                                                                    | A sub-                                                                                                    | Activid                                                                                                    | te de Re                                                                                                    | atención                                                           |                                                    |                                          |                                |                                                   |                                                                                        |                      | 6.40      |
|        |                                                                                                    |                                                                                                    | Activid<br>Agen                                                                                                    | ades Eco<br>te de Re                                                                                                    | nomicas<br>Itención                                                |                                                    |                                          |                                |                                                   |                                                                                        |                      | 6.40      |
|        | e literete                                                                                                    |                                                                                                    | Activia<br>Agen                                                                                                    | ades Eco<br>te de Re                                                                                                    | Atención<br>Metanostic                                             | Details<br>Original                                | Олида<br>Аздын                           |                                | Deucla-                                           | Edudo                                                                                  | into                 | 6.40      |
|        | Interesto<br>Activitation                                                                                                    | Concepto<br>Agente de                                                                                                    | Activid<br>Agen<br>Dentisone<br>cuir as                                                                                                    | te de Re                                                                                                    | onomicas<br>atención<br>Veisionio                                  | Detaila<br>Original                                | Deuds<br>Aztual                          | Interves                       | Poucia<br>Actuation in                            | tin the second                                                                         | Info                 | 6.40      |
|        | Art Nitades<br>Economicas                                                                                                    | Agente de<br>Retención                                                                                                    | Activid<br>Agen<br>Eden facon<br>cuit: 20<br>23749559 5                                                                                                    | te de Re<br>12/2018                                                                                                    | Vendnadie<br>1401/2019                                             | Destalo<br>Crizonal<br>0.00                        | Dreucha<br>Actival<br>0.00               | 0.00                           | Deutla<br>Chartrata                               | Estudo<br>Sin<br>presentar                                                             | into<br>Q2           | 6.4       |
| -      | Activitate<br>Economicas<br>Activitates                                                                                                    | Agente de<br>Retención<br>Agente de                                                                                                    | Activia<br>Agen<br>Unit ab<br>23749559-5<br>CUIT, 25                                                                                                    | 12/2018                                                                                                    | Nunction<br>14/01/2019                                             | Peulio<br>Crizoad<br>0.00                          | Deudh<br>Aztual<br>0.00                  | nterres<br>0.co                | Deeda<br>Astuastada<br>0.00                       | A Existence<br>Sin<br>presentar                                                        | Inte                 | 6.41      |
| 1 2    | Act Not Arter<br>Economicas<br>Act Not Arter<br>Economicas                                                                                                    | Agente de<br>Retención<br>Agente de<br>Retención                                                                                                    | Activia<br>Agen<br>2011-20<br>23749559-5<br>CUIT-20<br>23749559-5                                                                                                    | ades Ecc<br>te de Re<br>12/2018<br>11/2018                                                                                                    | 14/01/2019                                                         | Peaklo<br>Crizoad<br>0.00                          | 000<br>000                               | 0.00                           | Peuta<br>Constanta<br>0.00<br>0.00                | Extende<br>Sin<br>presentar<br>Sin<br>presentar                                        | into                 | 6.44      |
| 1 2    | Act Mitindee<br>Economicae<br>Act Mitindee<br>Economicae<br>Act Hitlader<br>Economicae                                                                                                    | Agente de<br>Retención<br>Agente de<br>Retención<br>Agente de                                                                                                    | Activid<br>Agen<br>cun- 2)<br>23749559-5<br>cun- 20<br>23749559-5<br>cun- 20                                                                                                    | ades Ecc<br>te de Re<br>12/2018<br>11/2019                                                                                                    | nomicas<br>Atención<br>Yudnivilio<br>14/01/2019<br>18/12/2018      | Petrio<br>Crizonal<br>0.00                         | 0.00<br>0.00                             | 0.00                           | Peotla<br>Constanta<br>0.00<br>0.00               | Extension<br>presentar<br>Sin<br>presentar                                             | Into<br>Into<br>Into | 6.41      |
| 1 2    | Art Mithefer<br>Economicas<br>Art Mithefer<br>Economicas<br>Art Mithefer<br>Economicas<br>Art Mithefer<br>Economicas                                                                                                    | Agente de<br>Retención<br>Agente de<br>Retención<br>Agente de<br>Retención                                                                                                    | Activid<br>Agien<br>Userol/Secon<br>23749559-5<br>CUIT: 25<br>23749559-5<br>CUIT: 25<br>23749559-5                                                                                                    | ades Ecc<br>te de Re<br>12/2018<br>11/2018<br>10/2018                                                                                                    | 14/01/2019<br>14/01/2019<br>14/12/2019                             | Deck (A<br>Grann al<br>0.00<br>0.00<br>0.00        | 0.00<br>0.00<br>0.00                     | 0.00<br>0.00                   | Deucla<br>Constants<br>0.00<br>0.00<br>0.00       | Educo<br>Sin<br>presentar<br>Sin<br>presentar                                          |                      | 6.4       |
| 1 2 3  | Art bit nder<br>Iconómicas<br>Art bit nder<br>Iconómicas<br>Art bit ader<br>Iconómicas<br>Art bit dater                                                                                                    | Agente de<br>Retención<br>Agente de<br>Retención<br>Agente de<br>Retención<br>Agente de                                                                                                    | Activia<br>Agian<br>54-01/2000<br>2016/201<br>2016/2016/201<br>2016/201<br>2016/201 | ades Ecc<br>te de Re<br>12/2018<br>11/2018<br>10/2018                                                                                                    | Atención<br>Atención<br>14/01/2019<br>18/12/2018<br>18/12/2018     | Profile<br>Crissed<br>0.00<br>0.00                 | 04000<br>Azalual<br>0.00<br>0.00<br>0.00 | Aterse<br>0.00<br>0.00<br>0.00 | Dects<br>sourceda<br>0.00<br>0.00<br>0.00         | Sin<br>presentar<br>Sin<br>presentar<br>Sin<br>presentar                               |                      | 6.4       |
| 1 2 3  | Act History<br>Economica<br>Act History<br>Economica<br>Act History<br>Economica<br>Act History<br>Economica<br>Act History<br>Economica                                                                                                    | Ageme de<br>Rerenção<br>Ageme de<br>Rerenção<br>Agente de<br>Rerenção<br>Agente de<br>Rerenção                                                                                                    | Activid<br>Agian<br>Cuir: 20<br>20749559 \$<br>Cuir: 20<br>20749559 \$<br>Cuir: 20<br>20749559 \$<br>Cuir: 20<br>20749559 \$                                                                                                    | ades Ecc<br>te de Re<br>12/2018<br>11/2018<br>11/2018<br>10/2018                                                                                                    | 14/01/2019<br>18/12/2019<br>18/12/2019<br>18/11/2019<br>18/11/2019 | Pere 10<br>Crisses<br>0.00<br>0.00<br>0.00<br>0.00 | 0000<br>000<br>000<br>000                | 0.00<br>0.00<br>0.00<br>0.00   | Deeds<br>courteda<br>0.00<br>0.00<br>0.00<br>0.00 | Sin<br>presentar<br>Sin<br>presentar<br>Sin<br>presentar<br>Sin<br>presentar           |                      | 6.4(      |
| 1 2 3  | Act kitacje<br>Economize<br>Act kitacje<br>Economize<br>Act kitacje<br>Conomize<br>Act kitacje<br>Conomize<br>Act kitacje<br>Conomize                                                                                                    | Арепте de<br>Rerenção<br>Арепте de<br>Rerenção<br>Арепте de<br>Rerenção<br>Арепте de<br>Rerenção                                                                                                    | Activid<br>Agign<br>cuin- 25<br>22749559 5<br>cuin- 25<br>22749559 5<br>cuin- 25<br>22749559 5<br>cuin- 25<br>22749559 5<br>cuin- 25<br>22749559 5                                                                                                    | ades Ecc<br>te de Re<br>12/2018<br>11/2018<br>10/2018<br>9/2018                                                                                                    | 14/01/2019<br>16/12/2019<br>16/12/2019<br>16/11/2019<br>16/11/2019 | Pere la<br>Crissee<br>0.00<br>0.00<br>0.00<br>0.00 | 0.00<br>0.00<br>0.00<br>0.00<br>0.00     | 0.00<br>0.00<br>0.00<br>0.00   | Procession<br>0.00<br>0.00<br>0.00<br>0.00        | Ectudo<br>Sin<br>presentar<br>Sin<br>presentar<br>Sin<br>presentar<br>Sin<br>presentar |                      | 6.4       |

Una vez seleccionado el/los vencimientos que se desean pagar, nos dirigimos al botón "Pagar" ubicado al final de página.

|                     |                              | Income Total A.B.      | an an an an an an an an an an an an an a |
|---------------------|------------------------------|------------------------|------------------------------------------|
|                     | PAGAR                        | importe i otali A Paga | sr : \$ (-6.40                           |
|                     |                              |                        |                                          |
|                     |                              |                        |                                          |
|                     |                              |                        |                                          |
|                     |                              |                        |                                          |
| - TRE OFFICE STATES | Addeller Company and Andreas |                        |                                          |
| 11 × 12             | The constant of a mount      |                        |                                          |

Al hacer clic en este botón, se desplegará una nueva ventana pop-up donde visualizaremos las diferentes formas de pagos para regularizar el vencimiento. En este caso, elegiremos la forma de pago electrónica "Pago Mis Cuentas" y luego pulsaremos el botón "Generar Pago Banelco"

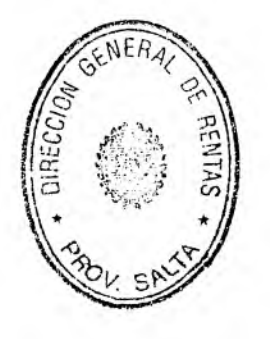

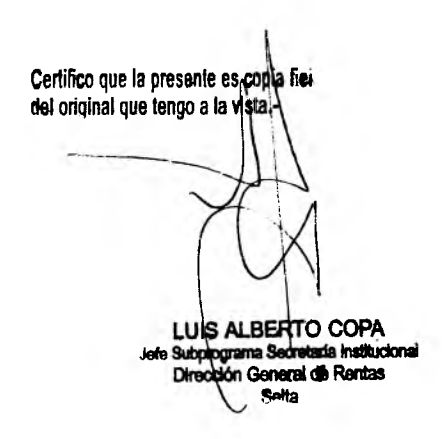

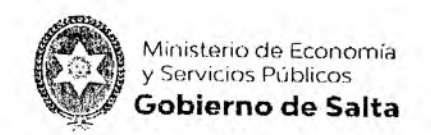

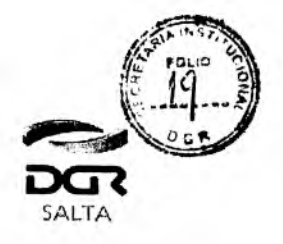

| P                   | agar con Tarjet   | a de Crédito:        |                |
|---------------------|-------------------|----------------------|----------------|
|                     | /ISA              |                      |                |
| Pagar p             | or otro Medio E   | lectrónico de Pag    | go.            |
|                     | •                 | -Pagor is Cuentas    |                |
| U ir                | terbanking        | ope<br>A should      |                |
| Fe                  | cha de Pago 🚺     | /05/2020)            |                |
| ara ésta forma de l | bago, Ia Fecha no | o puede ser distinta | a a la de hoy. |

Una vez pulsado este botón, el sistema nos mostrará una ventana con el/los vencimientos elegidos previamente y será necesario seleccionar el banco por el cual se desea abonar la deuda. Una vez elegido el banco se puede confirmar la generación del volante electrónico de pago Banelco.

|                              |                              |                                     | VOLVER                |
|------------------------------|------------------------------|-------------------------------------|-----------------------|
| l'encimientos a pagar        |                              |                                     |                       |
| Recursive Renoda (2005) /220 | importe Adeudado             | . Turve hu di Arthinoone a Pagar et |                       |
| 1 2018\6                     |                              | 400,00                              | 400 0                 |
| The state of the state of T  | OTAL                         | \$ 400,00                           | \$ 400,00             |
|                              | Banco                        | Stand State Contract of the         | and the second second |
|                              | Seleccione un Banco          | •)                                  |                       |
|                              | GENERAR VCI ANTE ELECTRONICO | DIF PAGE BANKER                     |                       |
|                              |                              |                                     |                       |

Al hacer clic en el botón "Generar Volante Electrónico de Pago Banelco" el sistema realizara el alta de deuda para poder llevar a cabo el pago por algunos de los canales habilitados del banco seleccionado previamente.

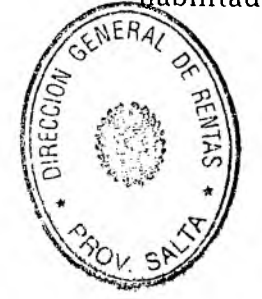

|             | 1 1                                     |
|-------------|-----------------------------------------|
| Certifico q | ue la presente es oppia fiel            |
| del origina | I que tengo a la vista1                 |
| -           |                                         |
|             |                                         |
|             | VIII                                    |
|             | (TA)                                    |
|             |                                         |
|             | Y I                                     |
|             | LUIS ALBERTO COPA                       |
|             | Jefe Subprograma Secretaria Institucion |
|             | Dirección General de Rentas             |
|             | Ratio                                   |

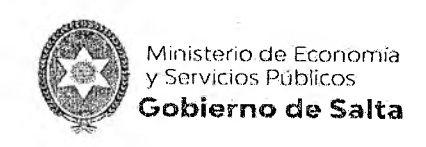

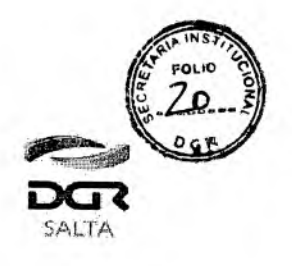

|                                                                                       |                                                    | VOLVER             |
|---------------------------------------------------------------------------------------|----------------------------------------------------|--------------------|
| . Contribuyente recuerde que este volante d                                           | de pago vence en el día de la fecha a las 23:59 hs |                    |
| Transacción Finalizada                                                                |                                                    |                    |
| I I                                                                                   |                                                    |                    |
| a chart in a transmission success from the                                            |                                                    |                    |
| na star a star sena na san ana san san san san sa sa sa sa sa sa sa sa sa sa sa sa sa | Transacción Nro. 12                                |                    |
|                                                                                       |                                                    | :                  |
|                                                                                       | 1950 to a 4 ann                                    |                    |
| Para pagos por INTI                                                                   | ERNEThaga dic aquí TracovisCuentas                 | 24                 |
| Para pagos por INTI                                                                   | ERNET haga dic aqui = PagoMisCuentas               | 21                 |
| Para pagos por IN Ti                                                                  | ERNET haga dic aqui TPAGOWISCUENTAS                | 21<br>             |
| Para pagos por IN II                                                                  | ERNET haga dic aqui = PagoWisCuentas               | 28<br>-<br>21      |
| Para pagos por INTA                                                                   | ERNET haga dic aqui = PagoWisCuentas               | 23<br>20<br>20     |
| Para pagos por IN II                                                                  |                                                    | , s<br>Reconcessed |

Cabe destacar que la deuda se vence en el día de la fecha en que se generó a las 23:59 hs. , es decir que se debe pagar el mismo día ya que al día siguiente no podrá ser visualizada en los canales de pago.

Presionando el botón "Imprimir" se puede obtener un Acuse de Botón de Pago con la deuda generada recientemente.

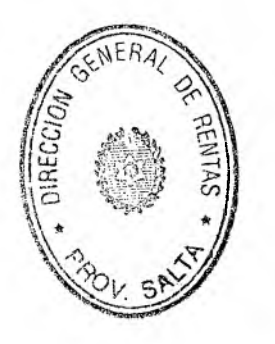

| Certifico<br>del origi | que la pr<br>nal que te | esente es<br>ngo a la v | copia fi             |                          |                         |
|------------------------|-------------------------|-------------------------|----------------------|--------------------------|-------------------------|
|                        | ~                       |                         |                      |                          |                         |
|                        |                         | ~                       | 4                    | T.                       |                         |
|                        |                         |                         | (                    | CX I                     |                         |
|                        |                         | LU<br>Jafa Sub          | IS ALB               | ERTO                     | COPA                    |
|                        |                         | Dire                    | programa<br>colon Ge | Secretaria<br>necal de F | Institucional<br>Centas |

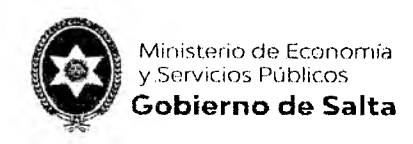

- 1

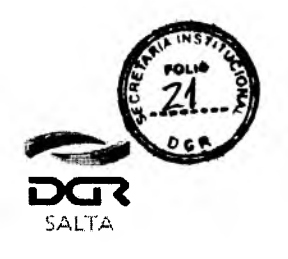

Continuación RESOLUCIÓN GENERAL Nº 1 1 / 2.020

| ACUSE<br>PAGO<br>SALTA C                        | DE BOTON DE<br>– PAGO MIS<br>UENTAS                             | Ģ                                       | Ministerio de Eco<br>y Servicios Publio<br>Gobierno de S | nomia<br>195<br>Salte |
|-------------------------------------------------|-----------------------------------------------------------------|-----------------------------------------|----------------------------------------------------------|-----------------------|
| Contribuyente:                                  |                                                                 | алан алан алан алан алан алан алан алан |                                                          |                       |
| Nico Operación: 2                               | ·                                                               | leanuagha ( Canad                       |                                                          |                       |
| Entided: BANCO MACRO                            |                                                                 | Activ Econ                              | epio:<br>omicze - Declaración t                          | urada Menercal        |
| Fecha de Operación: 03/06/2020                  |                                                                 | Cod. Pago Elec.:                        | 778225                                                   | araca mensuar         |
| dentificación j                                 | Vencimiento                                                     | Monto Adeuda                            | ado Moi                                                  | nto a Paga            |
| 2020\5                                          | 16/06/2020                                                      | \$ 1,51                                 | 0.80                                                     | \$ 1,510.8            |
| Aclaración: en caso de tratarse de Person<br>de | a Jurídicas, para la utilización<br>la Banca Empresa con su res | de este servicio, det<br>pectivo banco. | perán solicitar el alta                                  | o habilitación        |
| Sr. Contribuyente recuerde                      | que este volante de pago ver                                    | ice en el dia de la fe                  | cha a las 23:59 hs.                                      |                       |

A través del logo "PagoMisCuentas" se puede ingresar al canal de pago online para realizar el pago electrónico o bien ingresar al homebanking del banco elegido justo antes de generar el volante de pago electrónico.

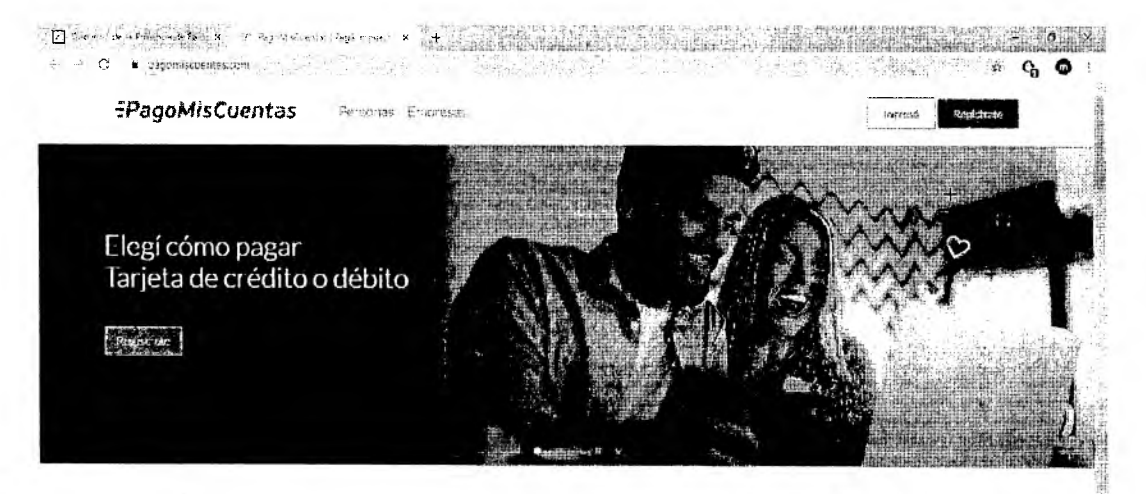

Ingresá en PagoMisCuentas y ¡comenzá a pagar tus facturas con tarjeta de débito y crédito!

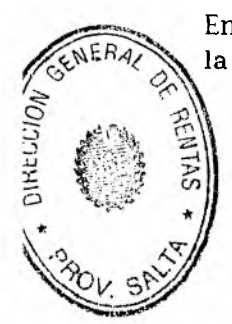

En este caso se accede por medio del Homebanking del Banco Macro. Una vez iniciada la sesión se debe ir a la opción "Pagos > Pago de Servicios".

20

Certifico que la presente es copia del original que tengo a la vista.-

COP

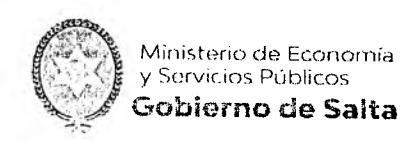

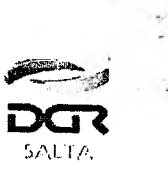

| A Macro                                  | eresteneren<br>1 - Hitte officiel<br>1                                                                                                    | Cline Income States 2012 States                                                                                                    | <b>8</b> 🖂                                                                                                    |
|------------------------------------------|----------------------------------------------------------------------------------------------------|----------------------------------------------------------------------------------------------------|----------------------------------------------------------------------------------------------------|
| n hico 🔘 Mis Finanzas 🔯 Transferencia    | 🖓 Pagra                                                                                                    | 🚯 Recarges 🚮 Inversiones                                                                                                    | Consultas y Solicitudes Más.                                                                                                    |
| Mis Finanzas                             | 17230 54<br>1977-1973                                                                                                    | <ul> <li>And a state of the second second secon</li></ul> | Tenes acumulation 9.406 puntos                                                                                                    |
|                                          | Feddolor Kondular<br>Program                                                                                                    | 50%的重要的原始的重要的2.2%                                                                                                    | strate in the second                                                                                                    |
| Cuenta:                                  | Dettern<br>Dettern                                                                                                    | ×.                                                                                                    |                                                                                                    |
| 省 Tarjetas                               | e age<br>range da                                                                                                    | 19 4月39 12 H 1 G F 19 G F 19 G F 19 G F 19 G F 19 G F 19 G F 19 G F 19 G F 19 G F 19 G F 19 G F 19 G F 19 G F 1                                                                                                    |                                                                                                    |
|                                          |                                                                                                    |                                                                                                    | Colocación a Plazo<br>en Otros Bancos<br>DEBIN                                                                                                    |
| an an an an an an an an an an an an an a | The case of the second second second second second second second second second second second second second secon<br>Second second second second second second second second second second second second second second second second<br>Second second second second second second second second second second second second second second second second | le angele de la coloni de la coloni<br>Coloni de la coloni de la coloni de<br>Coloni de la coloni de la coloni d<br>Coloni de la coloni de la coloni de la coloni de la coloni de la coloni de la coloni de la coloni de la coloni de                                                                                                    | - An and the second second se<br>second second second second second second second second second second second second second second second second second second second second second second second second second second second second second second second second second sec |

En esta opción se visualizará la nueva deuda a nombre de la empresa "DGR Salta Online". Resta solo hacer elegir dicha deuda, la cuenta con la que se desea abonar y hacer clic en el botón "Pagar".

| Pago de servicio:                                                 | S                                                          |                                                                                  | 116 Nuevo pago Vincular servicio                                |
|-------------------------------------------------------------------|------------------------------------------------------------|----------------------------------------------------------------------------------|-----------------------------------------------------------------|
| eres] with verticaled                                             | tos                                                        | Levier so netdorio:                                                              | Hittorial de pueas                                              |
| <ul> <li>En cola agenda so</li> <li>Recorda cos antes;</li> </ul> | enciuant an tao funtu vie p<br>anuna factura acti el via a | i čelma sla vorco i i nefuiçõe (a ) ad<br>dipagni econolatico, e i dépici de ref | nonutas e papo eutomático.<br>Juntara en el próximo vencimiento |
| 1 a. J                                                            |                                                            |                                                                                  |                                                                 |
| EMPRE SA                                                          | IMPORTF                                                    | VENCIMENTO                                                                       | CUENTA                                                          |
| FOR Sela Olline                                                   | 3 1,510 80                                                 | 3376-2023                                                                        | Assessed                                                        |

En caso de no visualizar la nueva deuda en la solapa de "Próximos Vencimientos", debe presionar el botón "Nuevo pago" y buscar la empresa "DGR Salta Online".

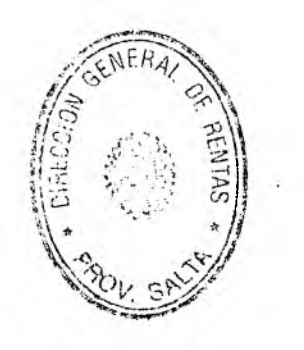

Certifico que la presente es copia fiel del original que tengo a la vista.-

LUIS ALBERTO COPA Jefe Subprograma Secretada Institucional Dirección Goneral de Rentas

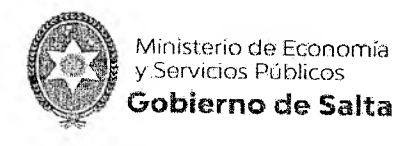

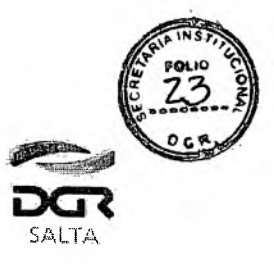

| uscar empresa por nombre |       | Buscar empresa por rubro |                 |        |
|--------------------------|-------|--------------------------|-----------------|--------|
| DGR Salta Odine          |       | Seleccioné on rubro      |                 |        |
|                          |       |                          |                 | -      |
|                          |       |                          | palitic, at int | Buscar |
|                          |       | · · · · ·                |                 |        |
| Empresa                  | Rubro |                          |                 | *      |
| DCB Collar               | 1     |                          |                 |        |

Una vez que se encontro la empresa, seleccionarla y en el campo "Dni cuit cuil" ingresar el Codigo de Pago Electronico (Cod. Pago Elec.) que se visualiza en el Acuse de Boton de Pago - Pagos Mis Cuentas Online.

| -                                                                                                    | Nuevo pago                |                               |
|----------------------------------------------------------------------------------------------------|---------------------------|-------------------------------|
| -                                                                                                    | Empresa: DGR Satta Online | Rubro: Impuestos Provinciales |
| and and and                                                                                                    | Dni cuit cuit             |                               |
| Contraction of the local division of the local division of the loc |                           |                               |
| and the second second second second                                                                                                    |                           | Volvar                        |

Al ingresar el código de pago electrónico se recuperará automáticamente la deuda generada, la cual se la puede identificar con el "Numero de factura" el cual coincide con el número de operación del Acuse de Botón de Pago - Pago Mis Cuentas Online

| GENERAL             |                                                                                     |
|---------------------|-------------------------------------------------------------------------------------|
| DIRECCION<br>BENIAS | Certifico que la presente es dona fiel<br>del original que tengo a la vista-        |
| BOL SALLE           | A                                                                                   |
|                     | (M)                                                                                 |
|                     | LUIS ALBERTO COP<br>Jefe Subpograma Secretada Institu<br>Directión General de Renta |

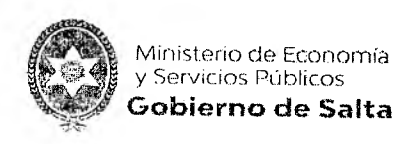

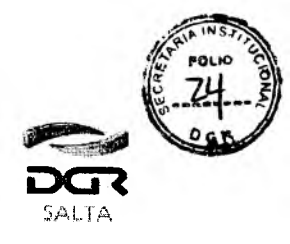

Continuación RESOLUCIÓN GENERAL Nº 11/2.020

| Empresa | ∍ DGR Satta C | inine             | Rubro: Impuestos Provincialas |
|---------|---------------|-------------------|-------------------------------|
| Dni sut | ttel:         |                   |                               |
| Factor  | nas           |                   |                               |
|         | limporte      | Número de factura | Vencimiento                   |
| 1971    | \$1.510,80    | 8                 | 03/06/2020                    |
|         |               |                   |                               |
|         |               |                   |                               |

Una vez seleccionada la deuda se puede proceder a pagar y obtener el comprobante de pago emitido por el banco.

|                   | Mad           | cro                 |        |                                    |
|-------------------|---------------|---------------------|--------|------------------------------------|
| Factor            | Hora          | Operacion           |        |                                    |
| 03/06/2020        | 14:55         | 475165365           |        |                                    |
| Pega de:          | DGR Salla     | Dalīne              |        |                                    |
| Identificación:   | 770225        |                     |        |                                    |
| françoistes:      | 1518          |                     |        |                                    |
| Cuenta a debitar: | CA-PESO:      | 8 - 410009462550645 |        |                                    |
| Nro. Trans.:      | 5365          |                     |        |                                    |
| Hra. Control:     | 9124          |                     |        | 5                                  |
| a canadan         | Activ.Econ.   |                     |        |                                    |
| COMPROBANTE V     | ALIDO DE PA   | GO. CONSERVELO.     |        |                                    |
| La operación s    | e cursă por F | ayoMisCuentas       |        |                                    |
|                   | S.EU.O        |                     | Carl   | fico que la presente en coula fiel |
|                   |               |                     | (16) 0 | riginal que tengo a la lista-      |
|                   |               |                     | 23     | LUIS ALBERTO                       |
| and the           |               |                     |        | Dirección General de               |

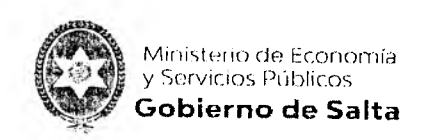

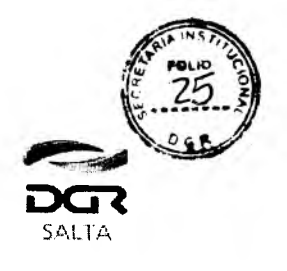

Una vez realizado el pago se puede ingresar nuevamente al Portal WEB DGR para saber si el mismo se realizó correctamente. Esta consulta se puede verificar desde el servicio en línea "Botón de Pago > Consulta de Estado de Transacciones".

| •            |               |                 |                                                                                                    |         |         |                                                                                                    | Notv                                |
|--------------|---------------|-----------------|----------------------------------------------------------------------------------------------------|---------|---------|----------------------------------------------------------------------------------------------------|-------------------------------------|
| Pagos des    | de Cuenta d   | VISA            | icada<br>Dinterbanking                                                                                                    | ope     | 1       |                                                                                                    |                                     |
| 0 inden de   | Pago Electr   | onico (OPS)     | interbank                                                                                                    | king 🖻  | PE      |                                                                                                    | n onder einen Gerbauten er Conserne |
| O Orden de   | Pagu Electr   | onica (OPE) Le  | y Nro. 8183 🔟 i                                                                                                    | nterbar | nking 👓 | <b>9</b> 5                                                                                                    |                                     |
| D Tarjeta de | Credito Dr    |                 | Tolistord                                                                                                    |         |         |                                                                                                    |                                     |
| D Terjeta de | Créaito Or    | line - Ley Nro. | 8183 <b>VISA</b>                                                                                                    |         |         | n d'an ann àr ann an Annairt Annairt an Annairt an Annairt an Annairt an Annairt an Annairt an Annairt an Annai |                                     |
|              | 4 N N - +++ - |                 | and the second second sec | 7       |         |                                                                                                    |                                     |

Los pagos realizados por medio de la forma Pagos Mis cuentas Online figuraran con la descripción "PAGO MIS CUENTAS".

| onsulta de l'ago Ele    | ctronico                  |                                  |                       |                           |
|-------------------------|---------------------------|----------------------------------|-----------------------|---------------------------|
|                         |                           |                                  |                       | Va                        |
| iscar por:              | Todas                     | •                                |                       |                           |
|                         |                           |                                  |                       |                           |
|                         |                           |                                  |                       | BUSCAR                    |
| Nº Openadori - Fetha Op | zeración C.B.U. / Medio P | ago Impuesto                     | Monto Total Escado Es | tado Transactiones        |
| 7 03-05                 | 2030 00000 846 -0 580     | ton the construction part of the |                       | lighting the trace of the |

Al seleccionar una operación de este tipo y hacer clic en el botón "ENVIAR", el sistema nos visualizará una nueva pantalla donde se podrá reimprimir la solicitud de pago o bien anular una solicitud de pago que fue enviada anteriormente.

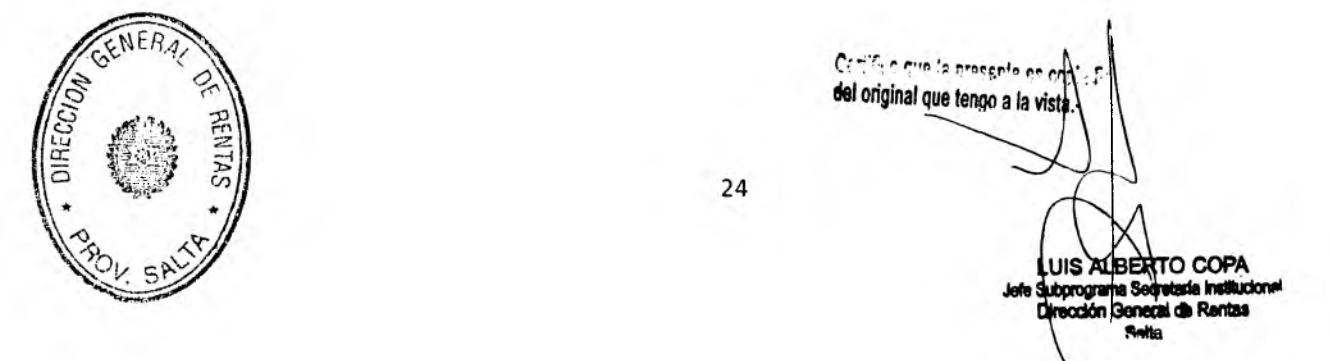

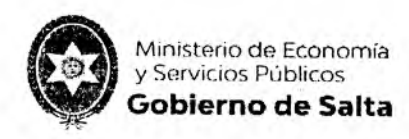

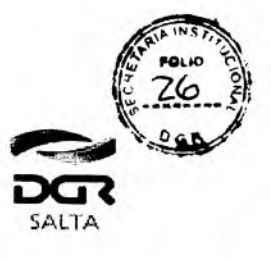

Continuación RESOLUCIÓN GENERAL Nº 11/2.020

|             |                        | Nectificative. | Periodo | Momo Deuda | Wanto Operación   |
|-------------|------------------------|----------------|---------|------------|-------------------|
| Aciv Econor | micas / DDII Mensua: 🖉 |                | 202014  | \$ 2699,23 | * * * \$ \$699,23 |

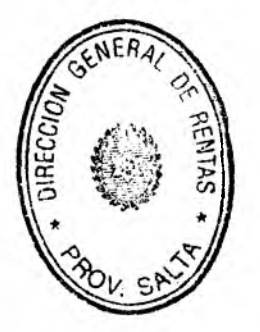

Certifico que la presente es copia dic del original que tengo a la vista.-LUIS ALBERTO COPA cción